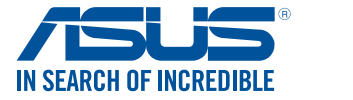

# **ASUS DL101** User Manual

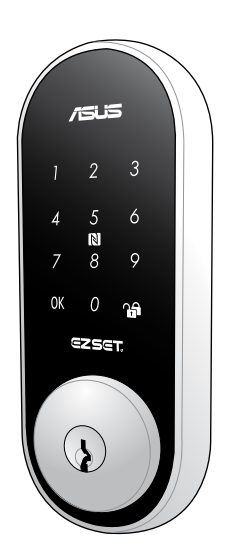

E10650 First Edition October 2015

#### COPYRIGHT INFORMATION

No part of this manual, including the products and software described in it, may be reproduced, transmitted, transcribed, stored in a retrieval system, or translated into any language in any form or by any means, except documentation kept by the purchaser for backup purposes, without the express written permission of ASUSTEK COMPUTER INC. ("ASUS").

ASUS PROVIDES THIS MANUAL "AS IS" WITHOUT WARRANTY OF ANY KIND, EITHER EXPRESS OR IMPLIED, INCLUDING BUT NOT LIMITED TO THE IMPLIED WARRANTIES OR CONDITIONS OF MERCHANTABILITY OR FITNESS FOR A PARTICULAR PURPOSE. IN NO EVENT SHALL ASUS, ITS DIRECTORS, OFFICERS, EMPLOYEES OR AGENTS BE LIABLE FOR ANY INDIRECT, SPECIAL, INCIDENTAL, OR CONSEQUENTIAL DAMAGES (INCLUDING DAMAGES FOR LOSS OF PROFITS, LOSS OF BUSINESS, LOSS OF USE OR DATA, INTERRUPTION OF BUSINESS AND THE LIKE), EVEN IF ASUS HAS BEEN ADVISED OF THE POSSIBILITY OF SUCH DAMAGES ARISING FROM ANY DEFECT OR ERROR IN THIS MANUAL OR PRODUCT.

Products and corporate names appearing in this manual may or may not be registered trademarks or copyrights of their respective companies, and are used only for identification or explanation and to the owners' benefit, without intent to infringe.

SPECIFICATIONS AND INFORMATION CONTAINED IN THIS MANUAL ARE FURNISHED FOR INFORMATIONAL USE ONLY, AND ARE SUBJECT TO CHANGE AT ANY TIME WITHOUT NOTICE, AND SHOULD NOT BE CONSTRUED AS A COMMITMENT BY ASUS. ASUS ASSUMES NO RESPONSIBILITY OR LIABILITY FOR ANY ERRORS OR INACCURACIES THAT MAY APPEAR IN THIS MANUAL, INCLUDING THE PRODUCTS AND SOFTWARE DESCRIBED IN IT.

Copyright © 2015 ASUSTeK COMPUTER INC. All Rights Reserved.

#### LIMITATION OF LIABILITY

Circumstances may arise where because of a default on ASUS' part or other liability, you are entitled to recover damages from ASUS. In each such instance, regardless of the basis on which you are entitled to claim damages from ASUS, ASUS is liable for no more than damages for bodily injury (including death) and damage to real property and tangible personal property; or any other actual and direct damages resulted from omission or failure of performing legal duties under this Warranty Statement, up to the listed contract price of each product.

ASUS will only be responsible for or indemnify you for loss, damages or claims based in contract, tort or infringement under this Warranty Statement.

This limit also applies to ASUS' suppliers and its reseller. It is the maximum for which ASUS, its suppliers, and your reseller are collectively responsible.

UNDER NO CIRCUMSTANCES IS ASUS LIABLE FOR ANY OF THE FOLLOWING: (1) THIRD-PARTY CLAIMS AGAINST YOU FOR DAMAGES; (2) LOSS OF, OR DAMAGE TO, YOUR RECORDS OR DATA; OR (3) SPECIAL, INCIDENTAL, OR INDIRECT DAMAGES OR FOR ANY ECONOMIC CONSEQUENTIAL DAMAGES (INCLUDING LOST PROFITS OR SAVINGS), EVEN IF ASUS, ITS SUPPLIERS OR YOUR RESELLER IS INFORMED OF THEIR POSSIBILITY.

#### SERVICE AND SUPPORT

Visit our multi-language web site at http://support.asus.com

# **Table of Contents**

# Contents

| Package contents                   |   |
|------------------------------------|---|
| Product overview                   |   |
| Front View                         | 5 |
| Back View                          | б |
| Safety notices                     |   |
| Getting started                    |   |
| Determining door status            | 9 |
| Preparing your door                |   |
| Installing your ASUS DL101         |   |
| Connecting to your HG 100          |   |
| Unlocking the ASUS DL101           |   |
| Locking the ASUS DL101             |   |
| Programming the ASUS DL101         |   |
| Resetting to factory settings      |   |
| Tips and FAQs                      |   |
| Drilling template (70 mm lockbolt) |   |
| Drilling template (60 mm lockbolt) |   |
|                                    |   |

# Package contents

#### NOTE:

- If any of the following items is damaged or missing, contact your retailer.
- The illustrated items below are for reference only.
- Specifications subject to change without notice.

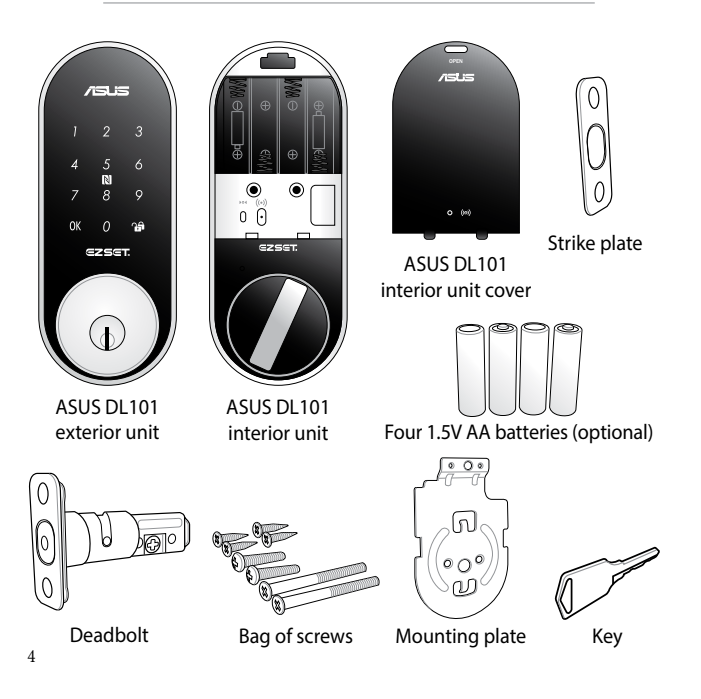

# **Product overview**

# **Front View**

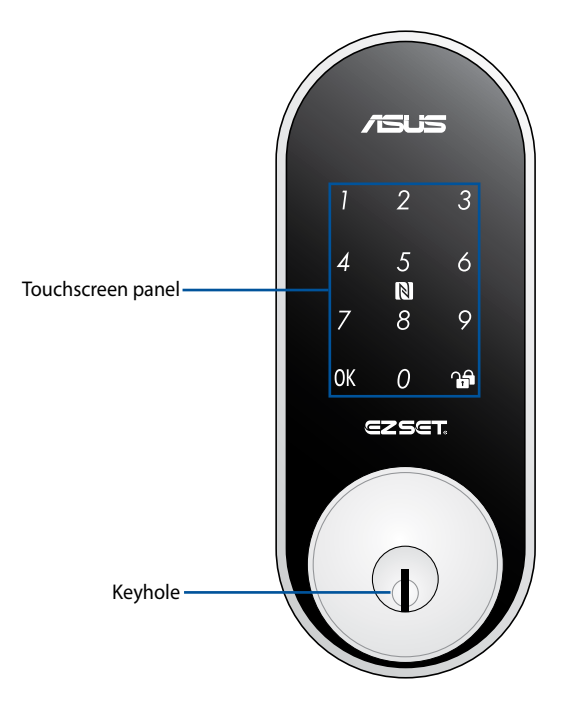

**NOTE:** Use your palm to touch the touchscreen panel, or place your finger on the NFC logo for at least 1 second to activate the keypad.

# **Back View**

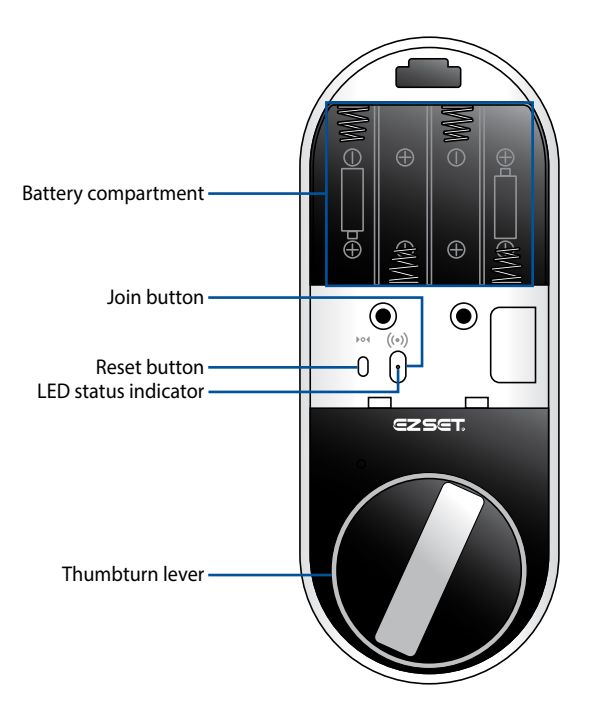

**NOTE:** Refer to *LED information* section for more details on the LED status indicator.

# **LED information**

The LED status indicator helps identify the current status of your ASUS DL101. Refer to the following table for details:

| Color         | Status                    | Description                                                                      |  |
|---------------|---------------------------|----------------------------------------------------------------------------------|--|
|               | Battery inserted          | LED lights up for 2 seconds                                                      |  |
| Solid Blue    | Disconnected with gateway | Press <b>Join button</b> for 5 seconds to reset<br>(LED lights up for 5 seconds) |  |
|               | Identifying<br>device     | Use companion app to identify which device is connected to the gateway           |  |
| Blinking Blue | Connected with gateway    | Press <b>Join button</b> for 1 second<br>(LED blinks for 5 seconds)              |  |
| Blinking Red  | Low battery<br>warning    | Blinks for 5 seconds after unlocking                                             |  |

# Safety notices

- Replace all batteries immediately when the low-battery warning sounds.
- DO NOT mix old batteries with new batteries.
- DO NOT mix batteries from different brands.
- DO NOT mix alkaline and carbon-zinc batteries.
- Insert the batteries according to the correct polarity.
- DO NOT attempt to repair the product yourself.
- Change your codes regularly.
- Minimize the exposure to moisture including wet hands and direct contact with liquids.
- Use soft, dry cloth to clean and avoid cleaning with water, alcohol or other chemicals.
- DO NOT exert excessive force or use sharp objects on the touchscreen panel.

# **Getting started**

# **Determining door status**

Take note of which direction your door will be opened before installing your ASUS DL101, the orientation will be different for left-handed doors and right-handed doors.

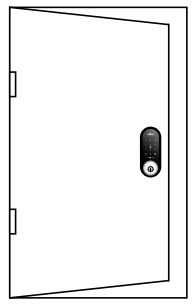

Left-handed door when viewed from the outside.

# **Setting lock direction**

| Enter master<br>password<br>(default: 0000)<br>then press <b><ok< b="">&gt;</ok<></b> | Press < <b>0&gt;</b> then<br>press < <b>OK</b> > |
|---------------------------------------------------------------------------------------|--------------------------------------------------|
|---------------------------------------------------------------------------------------|--------------------------------------------------|

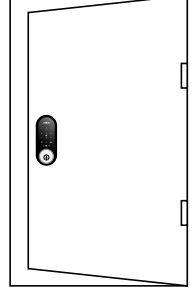

Right-handed door when viewed from the outside.

**NOTE:** Set the lock direction after your ASUS DL101 is installed. When the ASUS DL101 is unlocked, touch the panel, then press **<OK>** to enter programming mode.

# Preparing your door

**NOTE:** The installation steps shown in this manual is for a left-handed door and for reference only.

 Adjust the lockbolt length to fit your door by rotating it clockwise or anticlockwise.

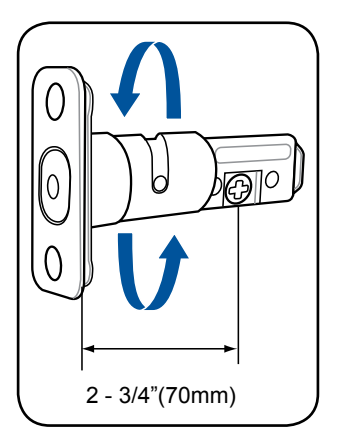

 Attach the drilling template to the door and mark it with a pen.

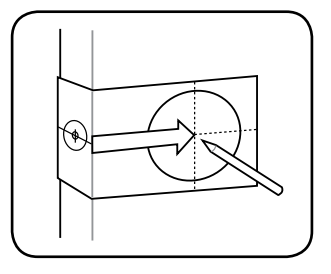

3. Drill the cross bore hole and bore hole as indicated on the template.

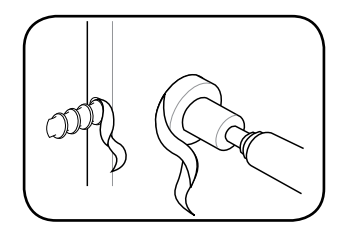

**NOTE:** The center of the cross bore hole will vary per thickness of the door.

4. Insert the deadbolt into the door and mark the face plate.

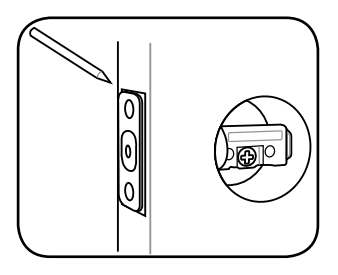

4. Chisel out a 4 mm recess for the face plate along the marked lines.

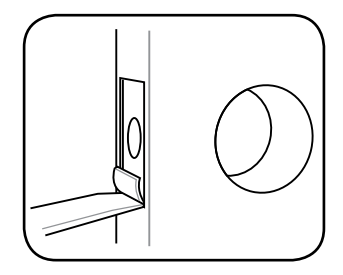

 Insert the deadbolt again and close the door, then mark the door frame with the lock bolt and the face plate.

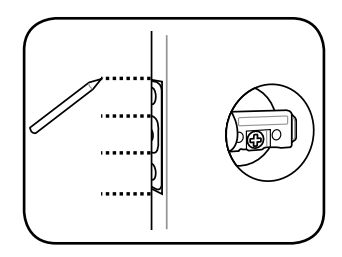

 Chisel out a 2 mm recess for the strike plate along the marked lines, then drill a hole deep enough for the locking bolt (at least 2.5 mm).

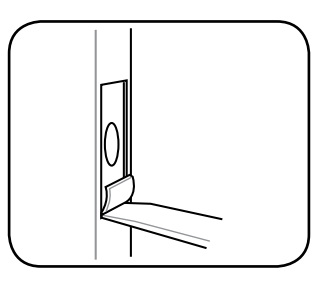

# **Installing your ASUS DL101**

**NOTE:** The installation steps shown in this manual is for a left-handed door and for reference only.

 Insert the strike plate into the door frame, then secure it with the bundled short screws.

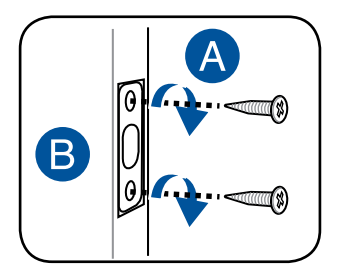

 Insert the deadbolt into the door, then secure it with the bundled short screws.

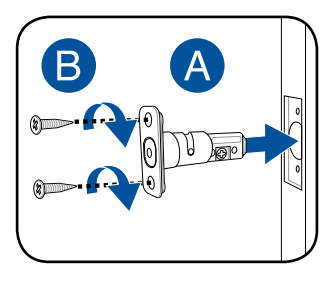

3. Align the blade and insert it into the cross shaped opening on the deadbolt, then pass the cable through the opening on top of the deadbolt.

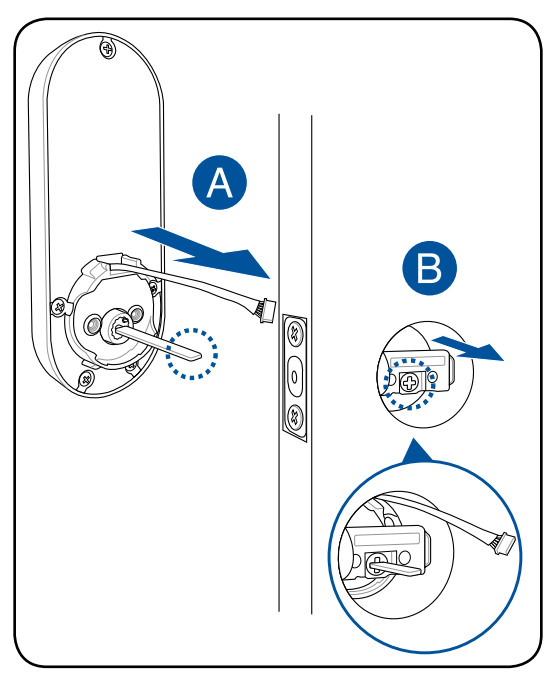

4. Align the mounting plate and install it, then secure the mounting plate with the bundled long screws.

**NOTE:** Ensure to pass the blade through the blade opening, and pass the cable through the cable opening.

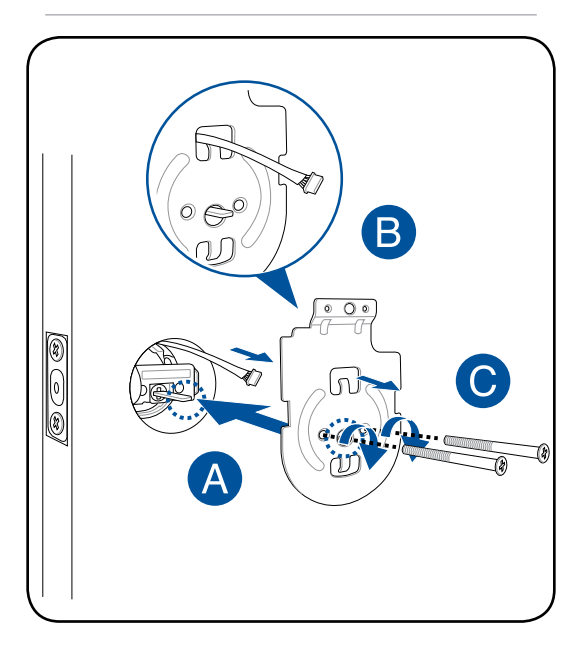

5. Locate the opening labeled **OPEN** on the cover, then insert your key into the opening and tilt it downwards to release the cover.

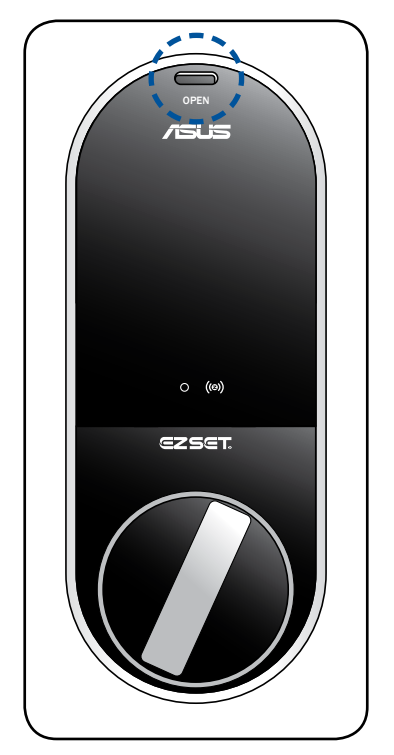

6. Connect the cable of the exterior unit to the interior unit, then align the interior unit and install it.

#### NOTE:

- Ensure to connect the cable in the correct orientation (black to black and red to red).
- Ensure that the thumbturn lever is in the open position.

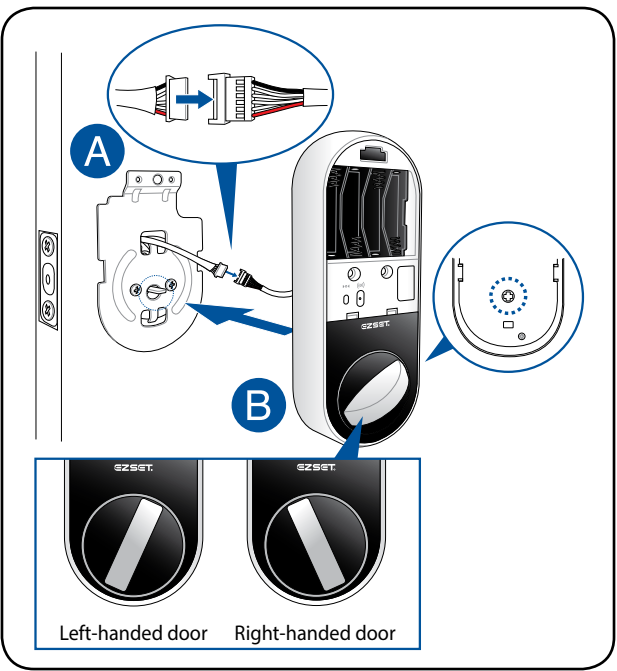

7. Secure the interior unit with the bundled medium screws, then install four 1.5V AA batteries and the cover.

**NOTE:** Ensure the batteries are installed in the correct polarity.

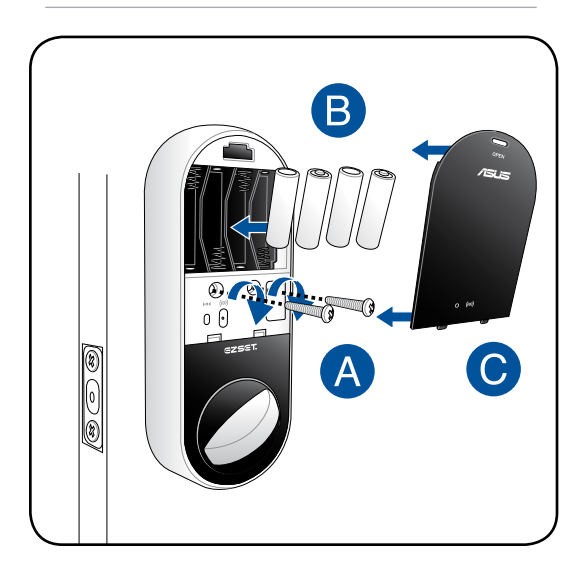

# **Connecting to your ASUS Smart Home**

- 1. Remove the cover on your interior unit.
- 2. Launch the ASUS Smart Home companion app.
- 3. Navigate to the Add Device page and tap **Add Device**.
- 4. Locate the **Join button** on your device.
- 5. Short press the **Join button** and follow the onscreen instructions.

**NOTE:** Ensure that your device is within 50 meters of your HG 100, and there are no obstructions such as thick solid walls or other electronic devices that may cause interference.

# **Unlocking the ASUS DL101**

You can unlock the ASUS DL101 with a user password, one time password (OTP), user card, key, or the companion app.

When an incorrect password has been entered for five times, the alarm in the ASUS DL101 will go off, the touchscreen panel will be locked for two (2) minutes, and a warning message will be sent to all the family members connected to the HG 100.

The DL101 comes with an anti-lock picking mechanism, when the micro sensors on either side of the cylinder is pressed for 10 seconds, the alarm in the ASUS DL101 will go off for thirty (30) seconds. Use an user password, user card, or the companion app to disable the alarm.

**NOTE:** Refer to *Setting up passwords* section for more details on setting a password.

# Unlocking with a key

| Insert your key<br>into the keyhole | Turn the key |
|-------------------------------------|--------------|
|-------------------------------------|--------------|

## Unlocking with a password

| Touch the panel Press the illuminated numbers (two to four numbers) | Enter user<br>password | Press |
|---------------------------------------------------------------------|------------------------|-------|
|---------------------------------------------------------------------|------------------------|-------|

### Unlocking with a user card

| Touch the panel | Touch the panel<br>with your user<br>card |
|-----------------|-------------------------------------------|
|-----------------|-------------------------------------------|

# Unlocking with the companion app

| Launch the <b>ASUS</b><br>Smart Home<br>companion app | Navigate to the<br>ASUS DL101<br>device | Move the slider<br>to unlock |
|-------------------------------------------------------|-----------------------------------------|------------------------------|
|-------------------------------------------------------|-----------------------------------------|------------------------------|

# Locking the ASUS DL101

# Locking with a key

| Turn the key |
|--------------|
|              |

# Locking with the touch panel

| Touch the panel | Press |
|-----------------|-------|
|-----------------|-------|

# Locking with the companion app

# Locking automatically

You can set the ASUS DL101 to automatically lock after it is closed for thirty (30) seconds.

**NOTE:** Refer to *Setting locking mode* section for more details on setting the locking mode.

# Programming the ASUS DL101

The ASUS DL101 can register one (1) master password and nine (9) passwords (user password, one time password (OTP), and user card). You can also configure the settings of the DL101 to suit your needs.

**NOTE:** When the ASUS DL101 is unlocked, touch the panel, then press **<OK>** to enter programming mode.

#### Setting a new master password

| Enter old master<br>password<br>(default: 0000)<br>then press <b><ok< b="">&gt;</ok<></b> | Press < <b>1&gt;</b> then<br>press < <b>OK</b> > | Enter new master<br>password (four<br>to eight digits)<br>then press <b><ok< b="">&gt;</ok<></b> |
|-------------------------------------------------------------------------------------------|--------------------------------------------------|--------------------------------------------------------------------------------------------------|
|-------------------------------------------------------------------------------------------|--------------------------------------------------|--------------------------------------------------------------------------------------------------|

**NOTE:** The master password is for programming the ASUS DL101 only and cannot be used to unlock.

#### Setting a new user password

| Enter master<br>password<br>(default: 0000)<br>then press <b><ok></ok></b> | Press < <b>2</b> > then<br>press < <b>OK</b> > | Enter a new user<br>password (four<br>to ten digits)<br>then press <b><ok< b="">&gt;</ok<></b> | Panel will<br>repeat the<br>user password<br>sequentially |
|----------------------------------------------------------------------------|------------------------------------------------|------------------------------------------------------------------------------------------------|-----------------------------------------------------------|
|----------------------------------------------------------------------------|------------------------------------------------|------------------------------------------------------------------------------------------------|-----------------------------------------------------------|

# Setting a new user card

| Enter master<br>password<br>(default: 0000)<br>then press <b><ok< b="">&gt;</ok<></b> | Press < <b>2</b> > then<br>press < <b>OK</b> > | Touch the panel<br>with your user<br>card then press<br>< <b>OK</b> > | Panel will<br>show the slot<br>number this card<br>occupies |
|---------------------------------------------------------------------------------------|------------------------------------------------|-----------------------------------------------------------------------|-------------------------------------------------------------|
|---------------------------------------------------------------------------------------|------------------------------------------------|-----------------------------------------------------------------------|-------------------------------------------------------------|

#### NOTE:

- The ASUS DL101 supports user cards with MIFARE, Felica, and smartphones with NFC.
- NFC function on Android smartphones vary per manufacturer, download the ASUS Smart Door Lock app to help set up your smart phone for the first time.

#### **Deleting an user password**

| Enter master<br>password<br>(default: 0000)<br>then press <b><ok< b="">&gt;</ok<></b> | Press < <b>3</b> > then<br>press < <b>OK</b> > | Enter the user<br>password you<br>want to delete<br>then press <b><ok< b="">&gt;</ok<></b> |
|---------------------------------------------------------------------------------------|------------------------------------------------|--------------------------------------------------------------------------------------------|
|---------------------------------------------------------------------------------------|------------------------------------------------|--------------------------------------------------------------------------------------------|

# **Deleting an user card**

# Deleting all user passwords and user cards

| Enter master<br>password<br>(default: 0000)<br>then press <b><ok< b="">&gt;</ok<></b> | Press < <b>4</b> > then<br>press < <b>OK</b> > |
|---------------------------------------------------------------------------------------|------------------------------------------------|
|---------------------------------------------------------------------------------------|------------------------------------------------|

# Setting an one time password (OTP)

| Enter master<br>password<br>(default: 0000)<br>then press <b><ok< b="">&gt;</ok<></b> | Press < <b>5</b> > then<br>press < <b>OK</b> > | Enter OTP<br>password (four<br>to ten digits)<br>then press <b><ok< b="">&gt;</ok<></b> |
|---------------------------------------------------------------------------------------|------------------------------------------------|-----------------------------------------------------------------------------------------|
|---------------------------------------------------------------------------------------|------------------------------------------------|-----------------------------------------------------------------------------------------|

#### NOTE:

- You can only have one OTP at a time.
- The one time password cannot be the same as the user password or the emergency password.
- The one time password can only be used once, set an one time password if you need it again.

## Setting an emergency password

#### NOTE:

- You can only have one emergency password at a time.
- The emergency password cannot be the same as the user password or the one time password.
- The emergency password can be used repeatedly, you can change the emergency password if needed.

# **Disabling the ASUS DL101 temporarily**

| Enter master<br>password<br>(default: 0000)<br>then press <b><ok></ok></b> | Press < <b>7</b> > then<br>press < <b>OK</b> > |
|----------------------------------------------------------------------------|------------------------------------------------|
|----------------------------------------------------------------------------|------------------------------------------------|

**NOTE:** When you disable the ASUS DL101, the ASUS DL101 can only be unlocked by using the key or the companion app.

# **Enabling/Disabling automatic locking**

Enter master password (default: 0000) then press <**OK**> Press <**8**> then press <**0K**>

#### NOTE:

- This function is disabled by default.
- When you enable this function, the door will automatically lock after it is closed for thirty (30) seconds.
- To disable this function, repeat the above steps.

# Enabling/Disabling keypad sound

| Enter master<br>password<br>(default: 0000)<br>then press <b><ok></ok></b> | Press < <b>9&gt;</b> then<br>press < <b>OK</b> > |
|----------------------------------------------------------------------------|--------------------------------------------------|
|----------------------------------------------------------------------------|--------------------------------------------------|

# **Resetting to factory settings**

- 1. Locate the **Reset button** on your device.
- 2. Press and hold the **Reset button** for at least five (5) seconds until the blue LED lights up.
- 3. Wait till the blue LED goes out to complete the reset.

# Troubleshooting

#### After installing and inserting batteries for the first time, pressing <OK> does not lock the door. (short beep)

Problem: The lock direction is not set up yet.

Resolution: Ensure to set the lock direction first after your ASUS DL101 is installed.

# 2. After installing and inserting batteries for the first time, there is no response when I press any key. (no beep and no panel light)

- Problem: The batteries are faulty or the cable is not in the correct orientation.
- Resolution: Ensure the batteries are inserted in the correct polarity and the cable is in the correct orientation.

#### 3. I cannot set the lock direction. (motor turns, door cannot open, long beep)

Problem: The lock direction in the memory is incorrect or different from the door (such as installing the lock to a new door).

Resolution: Locate the **Reset button** and perform a factory reset.

4. I can set the lock direction, but door would not lock. (red LED light blinks, three long beeps, motor turns slowly, lockbolt stuck, thumbturn lever jammed)

Problem: The batteries are low.

Resolution: Replace the batteries.

#### I can lock the door, but I cannot unlock the door when I enter my password. (long beep)

Problem: The micro mechanisms are faulty.

Resolution: Unlock the door with your keys and contact your retailer.

# 6. When the door is closed, pressing A locks the door, but a long beep goes off. When the door is open, pressing A locks the door, and no beep goes off.

Problem: • The hole for the locking bolt is not deep enough.

- The lockbolt is misaligned with the strike plate.
- Resolution: Drill the hole deep enough for the locking bolt (at least 2.5 mm).
  - Adjust the strike plate position.

# Federal Communications Commission Interference Statement

This equipment has been tested and found to comply with the limits for a Class B digital device, pursuant to part 15 of the FCC Rules. These limits are designed to provide reasonable protection against harmful interference in a residential installation. This equipment generates, uses and can radiate radio frequency energy and, if not installed and used in accordance with the instructions, may cause harmful interference to radio communications. However, there is no guarantee that interference will not occur in a particular installation. If this equipment does cause harmful interference to radio or television reception, which can be determined by turning the equipment off and on, the user is encouraged to try to correct the interference by one or more of the following measures:

-Reorient or relocate the receiving antenna.

-Increase the separation between the equipment and receiver.

-Connect the equipment into an outlet on a circuit different from that to which the receiver is connected.

-Consult the dealer or an experienced radio/ TV technician for help.

**CAUTION!** Any changes or modifications not expressly approved by the grantee of this device could void the user's authority to operate the equipment.

This device complies with Part 15 of the FCC Rules. Operation is subject to the following two conditions: (1) this device may not cause harmful interference, and (2) this device must accept any interference received, including interference that may cause undesired operation.

#### **RF exposure warning**

This equipment must be installed and operated in accordance with provided instructions and the antenna(s) used for this transmitter must be installed to provide a separation distance of at least 20 cm from all persons and must not be co-located or operating in conjunction with any other antenna or transmitter. End-users and installers must be provide with antenna installation instructions and transmitter operating conditions for satisfying RF exposure compliance.

# Canada, Industry Canada (IC) Notices

This device complies with Canada licence-exempt RSS standard(s).

Operation is subject to the following two conditions: (1) this device may not cause interference, and (2) this device must accept any interference, including interference that may cause undesired operation of the device.

# Canada, avis d'Industry Canada (IC)

Cet appareil est conforme avec Industrie Canada exemptes de licence RSS standard(s).

Son fonctionnement est soumis aux deux conditions suivantes : (1) cet appareil ne doit pas causer d'interférence et (2) cet appareil doit accepter toute interférence, notamment les interférences qui peuvent affecter son fonctionnement.

## **Radio Frequency (RF) Exposure Information**

The radiated output power of the Wireless Device is below the Industry Canada (IC) radio frequency exposure limits. The Wireless Device should be used in such a manner such that the potential for human contact during normal operation is minimized.

This device has also been evaluated and shown compliant with the IC RF Exposure limits under mobile exposure conditions. (antennas are greater than 20cm from a person's body).

# Informations concernant l'exposition aux fréquences radio (RF)

La puissance de sortie émise par l'appareil de sans fil est inférieure à la limite d'exposition aux fréquences radio d'Industry Canada (IC). Utilisez l'appareil de sans fil de façon à minimiser les contacts humains lors du fonctionnement normal.

Ce périphérique a également été évalué et démontré conforme aux limites d'exposition aux RF d'IC dans des conditions d'exposition à des appareils mobiles (antennes sont supérieures à 20 cm à partir du corps d'une personne).

# **Regional notice for California**

**WARNING!** This product may contain chemicals known to the State of California to cause cancer, birth defects or other reproductive harm. Wash hands after handling.

## **ASUS Recycling/Takeback Services**

ASUS recycling and takeback programs come from our commitment to the highest standards for protecting our environment. We believe in providing solutions for you to be able to responsibly recycle our products, batteries, other components as well as the packaging materials. Please go to <u>http://csr.asus.com/english/Takeback.htm</u> for detailed recycling information in different regions.

NCC警語:

經型式認證合格之低功率射頻電機,非經許可,公司、商號或使用者均不得擅自變更頻率、加大 功率或變更原設計之特性及功能。

低功率射頻電機之使用不得影響飛航安全及干擾合法通信;經發現有干擾現象時,應立即停用, 並改善至無干擾時方得繼續使用。

前項合法通信,指依電信法規定作業之無線電通信。低功率射頻電機須忍受合法通信或工業、科 學及醫療用電波輻射性電機設備之干擾。 English AsusTek Inc. hereby declares that this device is in compliance with the essential requirements and other relevant provisions of CE Directives. Please see the CE Declaration of Conformity for more details.

Français AsusTek Inc. déclare par la présente que cet appareil est conforme aux critères essentiels et autres clauses pertinentes des directives européennes. Veuillez consulter la déclaration de conformité CE pour plus d'informations.

Deutsch AsusTek Inc. erklärt hiermit, dass dieses Gerät mit den wesentlichen Anforderungen und anderen relevanten Bestimmungen der CE-Richtlinien übereinstimmt. Weitere Einzelheiten entnehmen Sie bitte der CE-Konformitätserklärung.

Italiano AsusTek Inc. con la presente dichiara che questo dispositivo è conforme ai requisiti essenziali e alle altre disposizioni pertinenti alle direttive CE. Per maggiori informazioni fate riferimento alla dichiarazione di conformità CE.

Компания ASUS заявляет, что это устройство соответствует основным требованиям и другим соответствующим условиям европейских директив. Подробную информацию, пожалуйста, смотрите в декларации соответствия.

Български С настоящото AsusTek Inc. декларира, че това устройство е в съответствие със съществените изисквания и другите приложими постановления на директивите СЕ. Вижте СЕ декларацията за съвместимост за повече информация.

Hrvatski AsusTek Inc. ovim izjavljuje da je ovaj uređaj sukladan s bitnim zahtjevima i ostalim odgovarajućim odredbama CE direktiva. Više pojedinosti potražite u CE izjavi o sukladnosti.

Čeština Společnost AsusTek Inc. tímto prohlašuje, že toto zařízení splňuje základní požadavky a další příslušná ustanovení směrnic CE. Další podrobnosti viz Prohlášení o shodě CE.

Dansk AsusTek Inc. Erklærer hermed, at denne enhed er i overensstemmelse med hovedkravene and andre relevante bestemmelser i CE-direktiverne. Du kan læse mere i CE-overensstemmelseserklæring.

Nederlands AsusTek Inc. verklaart hierbij dat dit apparaat compatibel is met de essentiële vereisten en andere relevante bepalingen van CE-richtlijnen. Raadpleeg de CE-verklaring van conformiteit voor meer details.

Eesti Käesolevaga kinnitab AsusTek Inc., et see seade vastab CE direktiivide oluliste nõuetele ja teistele asjakohastele sätetele. Vt üksikasju CE vastavusdeklaratsioonist.

Suomi AsusTek Inc. vakuuttaa täten, että tämä laite on CE-direktiivien olennaisten vaatimusten ja muiden asiaan kuuluvien lisäysten mukainen. Katso lisätietoja CE-vaatimustenmukaisuusvakuutuksesta.

**Ελληνικά** Με το παρόν, η AsusTek Inc. Δηλώνει ότι αυτή η συσκευή συμμορφώνεται με τις θεμελιώδεις απαιτήσεις και άλλες σχετικές διατάξεις των Οδηγιών της ΕΕ. Για περισσότερες λεπτομέρειες ανατρέζτε στην Δήλωση Συμμόρφωσης ΕΕ.

Magyar Az AsusTek Inc. ezennel kijelenti, hogy a készülék megfelel a CE-irányelvek alapvető követelményeinek és ide vonatkozó egyéb rendelkezéseinek. További részletekért tekintse meg a CE-megfelelőségi nyilatkozatot.

Latviski Līdz ar šo AsusTek Inc. paziņo, ka šī ierīce atbilst būtiskajām prasībām un citiem saistošajiem nosacījumiem, kas norādīti CE direktīvā. Lai uzzinātu vairāk, skatiet CE Atbilstības deklarāciju.

Lietuvių Šiuo dokumentu bendrovė "Asus Tek Inc." pareiškia, kad šis įrenginys atitinka pagrindinius CE direktyvų reikalavimus ir kitas susijusias nuostatas. Daugiau informacijos rasite CE atitikties deklaracijoje.

Norsk AsusTek Inc. erklærer herved at denne enheten er i samsvar med hovedsaklige krav og andre relevante forskrifter i CE-direktiver. Du finner mer informasjon i CE-samsvarserklæringen.

Polski Niniejszym AsusTek Inc. deklaruje, że to urządzenie jest zgodne z istotnymi wymaganiami oraz innymi powiązanymi zaleceniami Dyrektyw CE. W celu uzyskania szczegółów, sprawdź Deklarację zgodności CE.

Português A AsusTek Inc. declara que este dispositivo está em conformidade com os requisitos essenciais e outras disposições relevantes das Diretivas da CE. Para mais detalhes, consulte a Declaração de Conformidade CE.

Română Prin prezenta, AsusTek Inc. declară faptul că acest dispozitiv respectă cerințele esențiale și alte prevederi relevante ale directivelor CE. Pentru mai multe detalii, consultați declarația de conformitate CE. Srpski. AsusTek Inc. ovim izjavljuje da je ovaj uređaj u saglasnosti sa ključnim zahtevima i drugim relevantnim odredbama CE Direktiva. Molimo vas, pogledajte CE Deklaraciju o usklađenosti za više detalja.

Slovensky Spoločnosť AsusTek Inc. týmto prehlasuje, že toto zariadenie vyhovuje príslušným požiadavkám a ďalším súvisiacim ustanoveniam smerníc ES. Viac podrobností si pozrite v prehlásení o zhode ES.

Slovenščina AsusTek Inc. tukaj izjavlja, da je ta naprava skladna s temeljnimi zahtevami in drugimi relevantnimi določili direktiv CE. Za več informacij glejte izjavo CE o skladnosti.

Español Por la presente, AsusTek Inc. declara que este dispositivo cumple los requisitos básicos y otras disposiciones relevantes de las directivas de la CE. Consulte la Declaración de conformidad de la CE para obtener más detalles.

Svenska AsusTek Inc. förklarar härmed att denna enhet är i överensstämmelse med de grundläggande kraven och andra relevanta bestämmelser i CE-direktiven. Se CE-försäkran om överensstämmelse för mer information.

Українська AsusTek Inc. заявляє, що цей пристрій відповідає основним вимогам відповідних Директив ЄС. Будь ласка, див. більше подробиць у Декларації відповідності нормам ЄС.

Türkçe AsusTek Inc., bu aygıtın temel gereksinimlerle ve CE Yönergelerinin diğer ilgili koşullarıyla uyumlu olduğunu beyan eder. Daha fazla ayrıntı için lütfen CE Uygunluk Beyanına bakın.

Bosanski AsusTek Inc. ovim potvrđuje da je ovaj uređaj usklađen s osnovnim zahtjevima i drugim relevantnim propisima Direktiva EK. Za više informacija molimo pogledajte Deklaraciju o usklađenosti EK.

| Manufacturer                              | ASUSTek COMPUTER INC.                                 |
|-------------------------------------------|-------------------------------------------------------|
| Address, City                             | 4F, No. 150, LI-TE RD., PEITOU,<br>TAIPEI 112, TAIWAN |
| Authorized<br>Representative<br>in Europe | ASUS COMPUTER GmbH                                    |
| Address, City                             | HARKORT STR. 21-23, 40880 RATINGEN                    |
| Country                                   | GERMANY                                               |

# Drilling template (70 mm lockbolt)

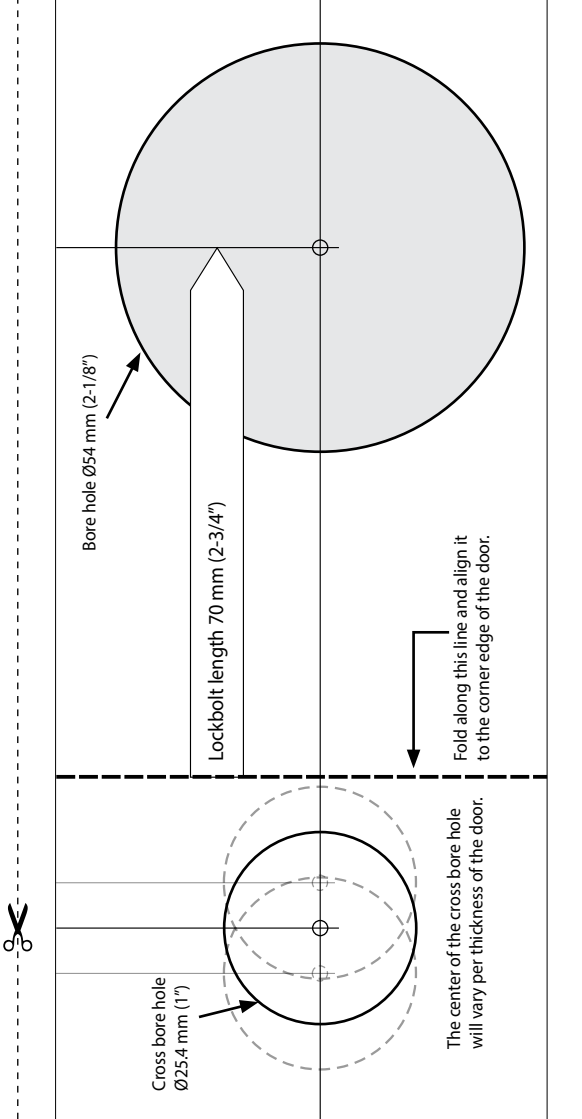

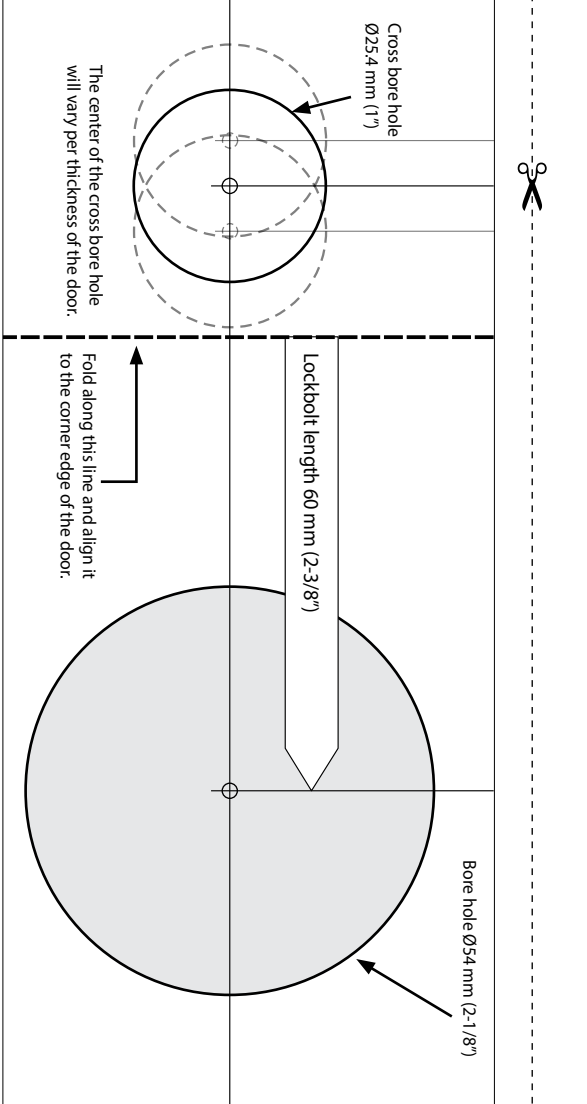

Drilling template (60 mm lockbolt)